## Web端如何修改用户信息(文档)

用户登录互海通Web端,在工作台界面,点击右上角用户名,跳出下拉弹窗,在弹窗内点击"笔形图标"编辑,进入个人信息修改界面,在该界面,修改用户信息,如手机号码、姓名、邮箱等信息(带\* 必填),点击图片可更换头像,然后点击"提交",即可完成用户信息的修改。

| <b>9</b> |   | ΘQ   |                | 工作台 (3110) | 9 船舶监控 发现                               | 切换系统 ▼ 🗘 🏷 中文 ▼                                                                                                    | 0 🛣 🚥               |
|----------|---|------|----------------|------------|-----------------------------------------|----------------------------------------------------------------------------------------------------|---------------------|
| 11 公告管理  | 0 | 系统消息 |                |            |                                         | 1、点击用户名                                                                                                    | 司伽娜                 |
| Dol 智能看板 | > | 一键已读 |                |            |                                         | A                                                                                                    | 船銷替理                |
| ↓ 船舶管理   | > | #    | 标题             | 类型 ▼       | 简介                                      | <ul> <li>Sec (+86) 187     <li>2、点击 "笔形图标"     <li>第二章</li> <li>第二章</li> <li>第二章<!--</td--><td>我的</td></li></li></li></ul> | 我的                  |
| 25 船员费用  | > | 1    | 不符合项待执行中       | 体系检查       | 朱慧创建的不符合项,请尽快执行中!                       |                                                                                                    | □ 申请的单据<br>□ 处理的单据  |
| ⚠ 招聘管理   | > | 2    | 物资反馈待验收        | 物资反馈       | 朱俊创建的物资反馈,请尽快验收!                        |                                                                                                    | ↓ 发布的公告 ● 系统消息      |
| 1 维护保养   | > | 3    | 物资反馈待审批        | 物资反馈       | 朱俊创建的物资反馈,请尽快审批!                        |                                                                                                    | ≓ English<br>▲ 导出任务 |
| ₯ 维修管理   | > | 5    | 物资反馈侍申机物资反馈信申批 | 物资反馈       | 木皮的建的物质风质,护达后志,调料呢:<br>牛俊创建的物态反馈,请尽快审批! | 2025-03-28 15:20                                                                                                    | -@本                 |
| ☆ 库存管理   | > | 6    | 【任务】询价方案待审批    | 询价方案       | 朱俊提交的物料询价方案,请尽快审批!                      | 2025-03-27 17:17                                                                                                    |                     |
| ₩ 采购管理   | > | 7    | 【任务】采购订单审批     | 采购订单       | 备件采购订单已完成验收,请尽快审批!                      | 2025-03-27 16:50                                                                                                    | 2阅读                 |
| ▶ 船舶服务   |   | 8    | 【任务】采购订单验收     | 采购订单       | 备件采购订单已供贷,请注意验收!                        | 2025-03-27 16:49                                                                                                    | 3阅读                 |
| S NOVEL  |   |      |                |            |                                         |                                                                                                    |                     |

| 登录账号 | 手机号码     | 头像     |
|------|----------|--------|
| 187  | +86 🔻 18 |        |
| 姓名 * | 邮箱       | TITE   |
|      |          |        |
| 性别   | 出生年月     | 14 1 3 |
| ~    |          | 2      |
|      |          |        |

3、修改用户信息,如手机号码、姓名、邮箱等信息(带\*必填),点击图片可更换头像

4、点击"提交" 🔶 😥 🛛 🕅

 $\mathbf{X}$